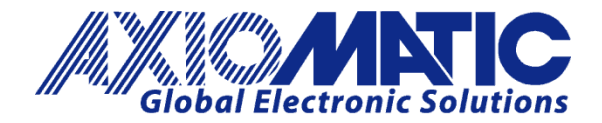

USER MANUAL UMAX1418X0A Version 1.0.5

# Modbus Router with Ethernet and CAN

# **USER MANUAL**

P/N: AX141810A, AX141830A

Axiomatic Technologies Oy Höytämöntie 6 33880 LEMPÄÄLÄ, Finland Tel. +358 103 375 750 salesfinland@axiomatic.com www.axiomatic.fi Axiomatic Technologies Corporation 1445 Courtneypark Dr. E. Mississauga, ON Canada L5T 2E3 Tel. 1 905 602 9270 sales@axiomatic.com www.axiomatic.com

#### **VERSION HISTORY**

| Version | Date          | Author        | Modification                                 |
|---------|---------------|---------------|----------------------------------------------|
| 1.0.0.  | May 9, 2023   | Antti Keränen | Initial Draft                                |
| 1.0.1   | May 16, 2023  | M Ejaz        | Added Technical Specifications               |
|         |               |               | Fixed legacy issues                          |
| 1.0.2   | Feb. 6, 2024  | M Ejaz        | Updated technical specifications             |
| 1.0.3   | Feb. 13, 2024 | M Ejaz        | Updated temperature ratings                  |
| 1.0.4   | Feb. 15, 2024 | M Ejaz        | Added a note about default Ethernet settings |
|         |               |               | where default passwords are mentioned.       |
| 1.0.5   | Nov. 25, 2024 | M Ejaz        | Updated dimensional drawing of AX141810A     |
|         |               |               | Updated technical specifications             |
|         |               |               | Marketing review                             |
| 1.0.5   | Jan. 6, 2025  | A Wilkins     | Updated Temperature to +85°C based on        |
|         |               |               | validation                                   |

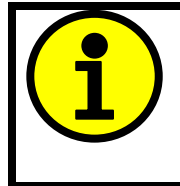

The default passwords: AX141810A firmware: **'AX141810A**'

AX141830A firmware: 'AX141830A'

For default Ethernet settings, please go to section 5.2.

# ACCRONYMS

| ACK      | Positive Acknowledgement (from SAE J1939 standard)                                                                                       |
|----------|----------------------------------------------------------------------------------------------------|
| BATT +/- | Battery positive (a.k.a. Vps) or Battery Negative (a.k.a. GND)                                                                           |
| DM       | Diagnostic Message (from SAE J1939 standard)                                                                                             |
| DTC      | Diagnostic Trouble Code (from SAE J1939 standard)                                                                                        |
| EA       | Axiomatic Electronic Assistant (A Service Tool for Axiomatic ECUs)                                                                       |
| ECU      | Electronic Control Unit (from SAE J1939 standard)                                                                                        |
| GND      | Ground reference (a.k.a. BATT-)                                                                                                    |
| I/O      | Inputs and Outputs                                                                                                    |
| IP       | Internet Protocol                                                                                                    |
| MAC      | Media Access Control                                                                                                    |
| MAP      | Memory Access Protocol                                                                                                    |
| MB       | Modbus                                                                                                    |
| NAK      | Negative Acknowledgement (from SAE J1939 standard)                                                                                       |
| PDU1     | A format for messages that are to be sent to a destination address, either specific or global (from SAE J1939 standard)                  |
| PDU2     | A format used to send information that has been labeled using the Group Extension technique, and does not contain a destination address. |
| PGN      | Parameter Group Number (from SAE J1939 standard)                                                                                         |
| PropA    | Message that uses the Proprietary A PGN for peer-to-peer communication                                                                   |
| PropB    | Message that uses a Proprietary B PGN for broadcast communication                                                                        |
| SPN      | Suspect Parameter Number (from SAE J1939 standard)                                                                                       |
| TCP/IP   | Transmission Control Protocol / Internet Protocol                                                                                        |
| TP       | Transport Protocol                                                                                                    |
| Vps      | Voltage Power Supply (a.k.a. BATT+)                                                                                                    |

## TABLE OF CONTENTS

| 1. | ٥v   | ERVIEW OF CONTROLLER                                     | 7   |
|----|------|----------------------------------------------------------|-----|
| 2. | INS  | STALLATION INSTRUCTIONS                                  | 8   |
| 2  | 2.1. | Dimensions and Pinout                                    | 8   |
| 3. | ov   | /ERVIEW OF J1939 FEATURES                                | 10  |
| 3  | 3.1. | Introduction to Supported Messages                       | 10  |
| 3  | 3.2. | NAME, Address and Identification Information             | 11  |
| 4. | WE   | EB BROWSER BASED CONTROLLER CONFIGURATION                |     |
| 5. | EC   | U SETPOINTS ACCESSED WITH AXIOMATIC ELECTRONIC ASSISTANT |     |
| Ę  | 5.1. | J1939 Network Setpoints                                  |     |
| Ę  | 5.2. | Ethernet Parameter Setpoints                             |     |
| Ę  | 5.3. | RS485 Parameter Setpoints                                |     |
| 6. | RE   | FLASHING OVER ETHERNET USING A WEB BROWSER               |     |
| AP | PEN  | DIX A - TECHNICAL SPECIFICATION                          | A-1 |

# List of Figures

| Figure 1 – Block diagram of the RS485-MODBUS Converter with Ethernet and CAN | 7  |
|------------------------------------------------------------------------------|----|
| Figure 2 – Controller Dimensions and Label                                   | 8  |
| Figure 3 – Screen Capture of J1939 Setpoints                                 | 23 |
| Figure 4 – Screen Capture of Ethernet Parameter Setpoints                    | 24 |
| Figure 5 – Screen Capture of RS485 Parameter Setpoints                       | 25 |

# List of Tables

| Table 1 – AX141810A/AX141830A Connector Pinout | 9  |
|------------------------------------------------|----|
| Table 2 – J1939 Setpoints                      |    |
| Table 3 – Ethernet Parameter Setpoints         |    |
| Table 4 – RS485 Parameter Setpoints            | 25 |

#### REFERENCES

| J1939       | Recommended Practice for a Serial Control and Communications Vehicle Network, SAE, April 2011 |
|-------------|-----------------------------------------------------------------------------------------------|
| J1939/21    | Data Link Layer, SAE, December 2010                                                           |
| J1939/71    | Vehicle Application Layer, SAE, March 2011                                                    |
| J1939/73    | Application Layer-Diagnostics, SAE, February 2010                                             |
| J1939/81    | Network Management, SAE, March 2017                                                           |
| TDAX141810A | Technical Datasheet, RS485-MODBUS-ENET Converter, Axiomatic Technologies                      |
| UMAX07050x  | User Manual, Axiomatic Electronic Assistant and USB-CAN, Axiomatic Technologies               |

This document assumes the reader is familiar with the SAE J1939 standard. Terminology from the standard is used, but not described in this document.

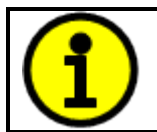

NOTE: This product is supported by Axiomatic Electronic Assistant V5.15.129.0 and higher

# 1. OVERVIEW OF CONTROLLER

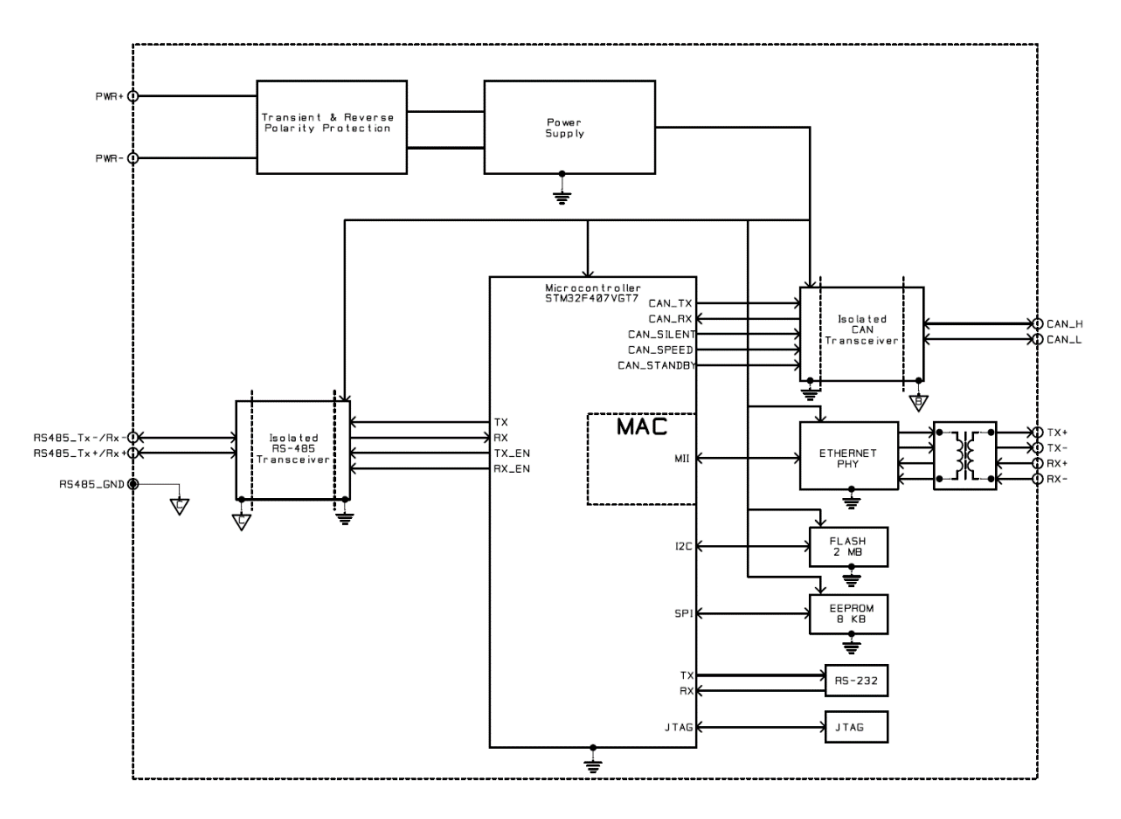

#### Figure 1 – Block diagram of the RS485-MODBUS Converter with Ethernet and CAN

The Modbus Router Converter with Ethernet and CAN (later RS485-MODBUS-ENET) is a device that forwards Modbus data between the serial port (RTU), CAN and Ethernet based on a custom routing configuration. The configuration can be done using a web browser and the built-in web server running on the RS485-MODBUS-ENET device.

The Axiomatic Electronic Assistant can be used to configure the network parameters (both RS485 and Ethernet) of the RS485-MODBUS-ENET device. The web browser interface (TCP port 80) supports the configuration of all parameters, also including the ones that have EA configuration support.

The two firmware versions, AX141810A and AX141830A both support the same data routing functions. The difference is in the amount of routing rules and message definitions. The AX141810A is a general-purpose device with support for both directions, Modbus (RTU+TCP/IP) to CAN and vice versa.

The AX141830A is targeted mainly for CAN to Modbus (RTU+TCP/IP) direction.

#### 2. INSTALLATION INSTRUCTIONS

#### 2.1. Dimensions and Pinout

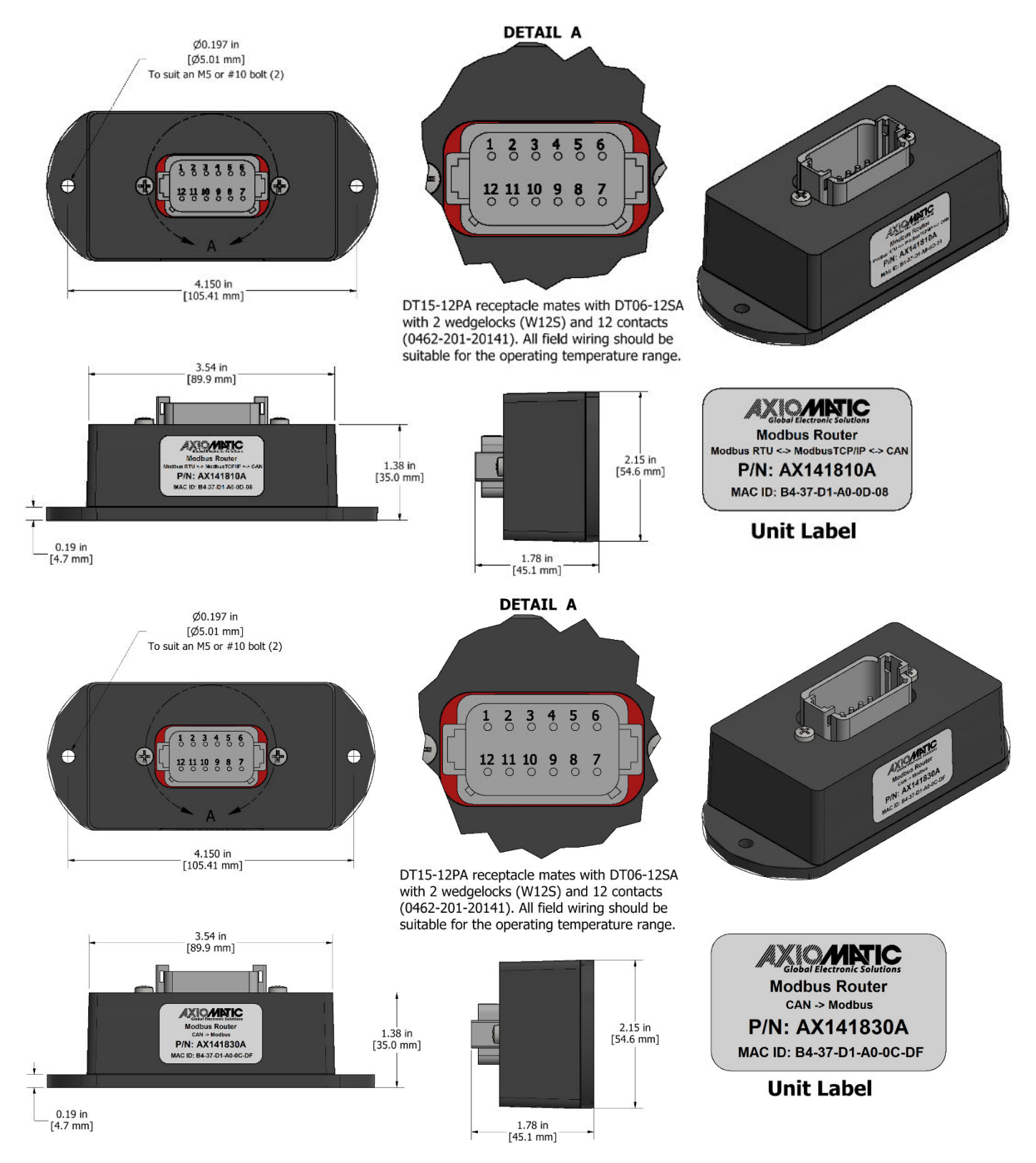

Figure 2 – Controller Dimensions and Label

| Pin | Description       |
|-----|-------------------|
| 1   | Battery -         |
| 2   | Ethernet TX +     |
| 3   | Ethernet RX +     |
| 4   | RS485 TX + / RX + |
| 5   | CAN Shield        |
| 6   | CAN H             |
| 7   | CAN L             |
| 8   | RS485 Ground      |
| 9   | RS485 TX - / RX - |
| 10  | Ethernet RX -     |
| 11  | Ethernet TX -     |
| 12  | Battery +         |

Table 1 – AX141810A/AX141830A Connector Pinout

## 3. OVERVIEW OF J1939 FEATURES

The software was designed to provide flexibility to the user with respect to messages sent from the ECU by providing:

- Configurable ECU Instance in the NAME (to allow multiple ECUs on the same network)
- Configurable PGN and Data Parameters
- Configurable Diagnostic Messaging Parameters, as required

#### 3.1. Introduction to Supported Messages

The ECU is compliant with the standard SAE J1939, and supports following PGNs from the standard.

#### From J1939-21 – Data Link Layer

| <ul> <li>Request</li> <li>Acknowledgement</li> <li>Transport Protocol – Connection Management</li> <li>Transport Protocol – Data Transfer Message</li> <li>Proprietary B</li> </ul>                                                                                                | from     | 59904<br>59392<br>60416<br>60160<br>65280 | 0x00EA00<br>0x00E800<br>0x00EC00<br>0x00EB00<br>0x00FF00 |
|----------------------------------------------------------------------------------------------------|----------|-------------------------------------------|----------------------------------------------------------|
|                                                                                                    | to       | 65535                                     | 0x00FFFF                                                 |
| <ul> <li>From J1939-73 – Diagnostics</li> <li>DM1 – Active Diagnostic Trouble Codes</li> <li>DM2 – Previously Active Diagnostic Trouble Codes</li> <li>DM3 – Diagnostic Data Clear/Reset for Previously Act</li> <li>DM11 – Diagnostic Data Clear/Reset for Active DTCs</li> </ul> | ive DTCs | 65226<br>65227<br>65228<br>65235          | 0x00FECA<br>0x00FECB<br>0x00FECC<br>0x00FED3             |
| <ul> <li>From J1939-81 – Network Management</li> <li>Address Claimed/Cannot Claim</li> <li>Commanded Address</li> </ul>                                                                                                    |          | 60928<br>65240                            | 0x00EE00<br>0x00FED8                                     |
| <ul> <li>From J1939-71 – Vehicle Application Layer</li> <li>ECU Identification Information</li> <li>Software Identification</li> <li>Component Identification</li> </ul>                                                                                                    |          | 64965<br>65242<br>65259                   | 0x00FDC5<br>0x00FEDA<br>0x00FEEB                         |

None of the application layer PGNs are supported as part of the default configurations, but they can be selected as desired for transmit function blocks.

Setpoints are accessed using standard Memory Access Protocol (MAP) with proprietary addresses. The Axiomatic Electronic Assistant (EA) allows for quick and easy configuration of some of the unit's main parameters over CAN network.

## 3.2. NAME, Address and Identification Information

The RS485-MODBUS-ENET has the following default for the J1939 NAME. The user should refer to the SAE J1939/81 standard for more information on these parameters and their ranges.

| Arbitrary Address | Yes                                                             |
|-------------------|-----------------------------------------------------------------|
| Capable           |                                                                 |
| Industry Group    | 0, Global                                                       |
| Vehicle System    | 0                                                               |
| Instance          |                                                                 |
| Vehicle System    | 0, Non-specific system                                          |
| Function          | 25, Axiomatic Protocol Converter                                |
| Function Instance | 23/24, Axiomatic AX141810A/AX141830A                            |
| ECU Instance      | 0, First Instance                                               |
| Manufacture Code  | 162, Axiomatic Technologies                                     |
| Identity Number   | Variable, uniquely assigned during factory programming for each |
|                   | ECU                                                             |

The ECU Instance is a configurable setpoint associated with the NAME. Changing this value will allow multiple ECUs of this type to be distinguishable from one another when they are connected on the same network.

The default value of the "ECU Address" setpoint is 128 (0x80), which is the preferred starting address for self-configurable ECUs as set by the SAE in J1939 tables B3 and B7. The EA will allow the selection of any address between 0 and 253. *It is the user's responsibility to select an address that complies with the standard*. The user must also be aware that since the unit is arbitrary address capable, if another ECU with a higher priority NAME contends for the selected address, the RS485-MODBUS-ENET will continue select the next highest address until it finds one that it can claim. See J1939/81 for more details about address claiming.

## **ECU Identification Information**

| PGN 64965                                                                                                    |                                                                    | ECU Identification Information                                                                                                    | -ECUID                                      |
|----------------------------------------------------------------------------------------------------|--------------------------------------------------------------------|----------------------------------------------------------------------------------------------------|---------------------------------------------|
| Transmission Repetition Rate:                                                                                                    |                                                                    | On request                                                                                                    |                                             |
| Data Length:<br>Extended Data Page:<br>Data Page:<br>PDU Format:<br>PDU Specific:<br>Default Priority:<br>Parameter Group Number: |                                                                    | Variable<br>0<br>0<br>253<br>197 PGN Supporting Information:<br>6<br>64965 (0x00FDC5)                                                                                                    |                                             |
| Start Position<br>a<br>b<br>c<br>d<br>e<br>(a)*(b)*(c)*(d)*(e)*                                                                   | Length<br>Variable<br>Variable<br>Variable<br>Variable<br>Variable | Parameter Name<br>ECU Part Number, Delimiter (ASCII "*")<br>ECU Serial Number, Delimiter (ASCII "*")<br>ECU Location, Delimiter (ASCII "*")<br>ECU Type, Delimiter (ASCII "*")<br>ECU Manufacturer Name, Delimiter (ASCII "*") | SPN<br>2901<br>2902<br>2903<br>2904<br>4304 |

#### **Software Identifier**

| PGN 65242 Software Identification |                | -SOFT                                             |     |
|-----------------------------------|----------------|---------------------------------------------------|-----|
| Transmission Repetition Rate:     |                | On request                                        |     |
| Data Length:                      |                | Variable                                          |     |
| Extended Data Pa                  | age:           | 0                                                 |     |
| Data Page:                        |                | 0                                                 |     |
| PDU Format:                       |                | 254                                               |     |
| PDU Specific:                     |                | 218 PGN Supporting Information:                   |     |
| Default Priority:                 |                | 6                                                 |     |
| Parameter Group Number:           |                | 65242 (0x00FEDA)                                  |     |
| Start Position                    | Length         | Parameter Name                                    | SPN |
| 1                                 | 1 Byte         | Number of software identification fields          | 965 |
| 2-n                               | Variable       | Software identification(s), Delimiter (ASCII "*") | 234 |
| Byte 1 is set to 5                | and the identi | fication fields are as follows                    |     |

1 is set to 5, and the identification fields are as follows.

#### (Part Number)\*(Version)\*(Date)\*(Owner)\*(Description)

The EA shows all this information in its "General ECU Information" page. Note: The information provided in the Software ID is available for any J1939 service tool which supports the PGN -SOFT

# **Component Identification**

| PGN 65259                                                                                                    |                                                        | Component Identification                                                                                                    | -CI                             |  |
|----------------------------------------------------------------------------------------------------|--------------------------------------------------------|----------------------------------------------------------------------------------------------------|---------------------------------|--|
| Transmission Repetition Rate:                                                                                                    |                                                        | On request                                                                                                    |                                 |  |
| Data Length:<br>Extended Data Page:<br>Data Page:<br>PDU Format:<br>PDU Specific:<br>Default Priority:<br>Parameter Group Number: |                                                        | Variable<br>0<br>254<br>235 PGN Supporting Information:<br>6<br>65259 (0x00FEEB)                                                                                         |                                 |  |
| Start Position<br>a<br>b<br>c<br>d<br>(a)*(b)*(c)*(d)*(e)*                                                                        | Length<br>1-5 Byte<br>Variable<br>Variable<br>Variable | Parameter Name<br>Make, Delimiter (ASCII "*")<br>Model, Delimiter (ASCII "*")<br>Serial Number, Delimiter (ASCII "*")<br>Unit Number (Power Unit), Delimiter (ASCII "*") | SPN<br>586<br>587<br>588<br>233 |  |

## 4. WEB BROWSER BASED CONTROLLER CONFIGURATION

The RS485-MODBUS-ENET controller supports configuration of the data routing parameters from Ethernet port using a standard web browser.

The web browser-based configuration requires a password before any of the parameters can be viewed or edited.

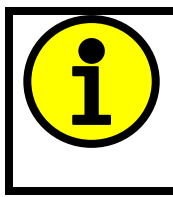

The default passwords: AX141810 firmware: **AX141810A**' AX141830 firmware: **AX141830A**' For default Ethernet settings, please go to section 5.2.

#### 4.1. Parameter Editing

The RS485-MODBUS-ENET has a web server running on TCP port 80. Please note that the "Save settings" button must be pressed to save the parameters. If not, the modified parameters are discarded when moving to another configuration page or closing the web browser. The RS485-MODBUS-ENET web server supports the configuration options described on the following pages.

# <configured ip>

<configured ip>/index.shtml

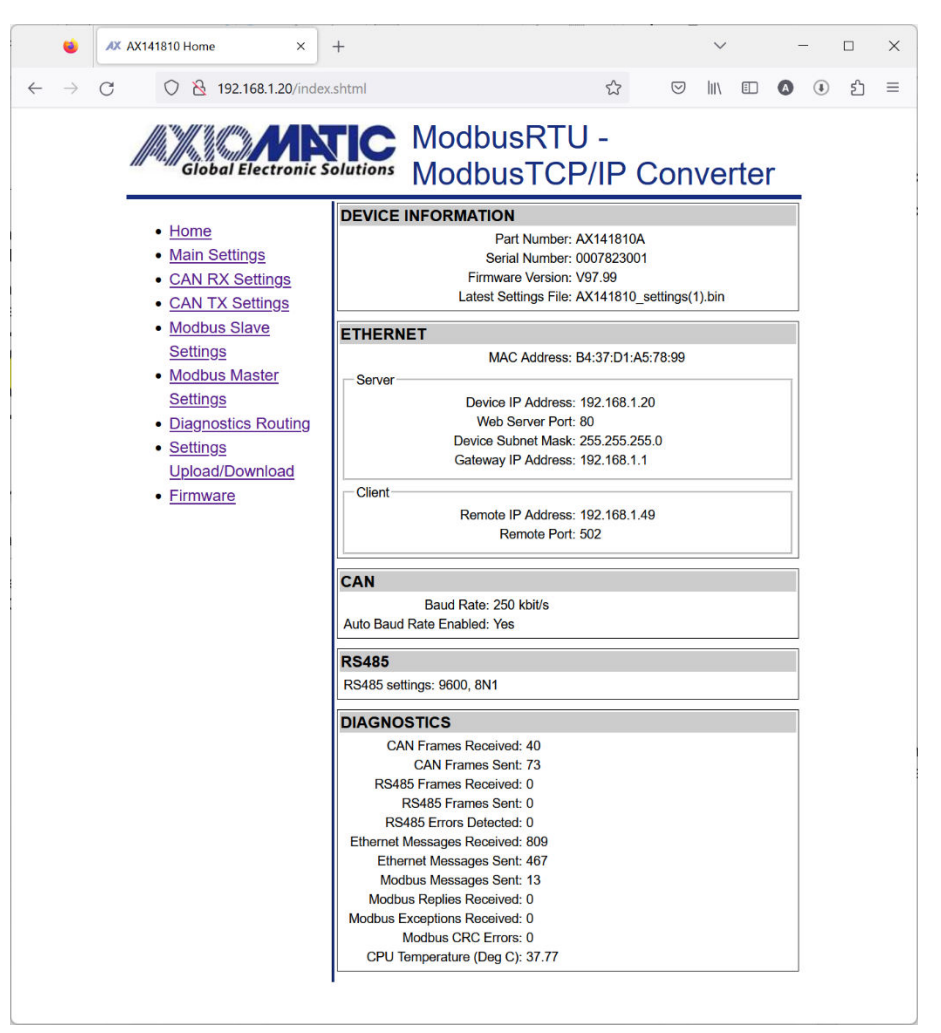

The Home page (index.shtml) shows the main configuration parameters and communication statistics for the different interfaces.

#### <configured ip>/main\_settings.shtml

The Main Settings configuration page allows the user to modify the device's IP address, netmask and the main configuration parameters for the communication interfaces. The CAN configuration parameters include the default baud rate to use and the auto-baud rate capability.

The serial port configuration contains baud rate (freely settable in range 75bps...256kbps), number of data bits, start and stop bits and parity.

The password can be changed by entering the same password to both **New password** and **Retype new password** entries. In case the **Retype new password** is left empty or the two passwords don't match, the password is not modified.

| AX AX141810 Main Settings X                                                                                                  | +                                                                                                    | ~                | - 0      | × |
|----------------------------------------------------------------------------------------------------|----------------------------------------------------------------------------------------------------|------------------|----------|---|
| $\leftarrow$ $\rightarrow$ C O $\&$ 192.168.1.20/mai                                                                         | n_settings.shtml                                                                                                    | v III\ 🗉 🔕       | <u>۱</u> | ≡ |
| Home     Main Settings     CAN RX Settings     Modbus Slave     Settings     Modbus Montor                                   | Solutions ModbusRTU - MAIN SETTINGS Save Settings Discard Changes ETHERNET Server (Modbus Slave & Web Configuration) Device IP Address: 192.168.1.20 Web Server Port: 80 | Set Defaults     |          | = |
| <u>Modbus Master</u><br><u>Settings</u> <u>Diagnostics Routing</u> <u>Settings</u><br><u>Upload/Download</u> <u>Firmware</u> | CAN<br>Baud Rate: 250 v kbit/s<br>Auto baudrate enabled: Yes v                                                                                                    |                  |          |   |
|                                                                                                    | RS485<br>Baud rate: 9600<br>Number of data bits: 8<br>Parity: None<br>Number of stop bits: 1                                                                             |                  |          |   |
|                                                                                                    | Password New password: Retype new password:                                                                                                    |                  |          |   |
|                                                                                                    | Reboot<br>Reboot controller                                                                                                    | Enable rebooting |          |   |
|                                                                                                    |                                                                                                    |                  |          |   |

#### <configured ip>/can\_rx\_settings.shtml

The CAN receive message parameter settings are displayed one message at time. The message can be selected using the 'Next' and 'Previous' buttons. The 'Jump to' button selects the specified message directly. Please remember to save settings before selecting another CAN receive message to be configured, otherwise the modified settings will be lost.

The 'Discrete' data type reads in the CAN data as a number (or bit field data), using the range specified by the configured number of bits (**Data width**). With discrete data types, the resolution, offset, minimum and maximum are not used.

The 'Continuous' data type uses the J1939 data formatting with resolution, offset, minimum and maximum values. With continuous data, the data range is limited for reserving the upper range for J1939 special and error codes.

The Data destination and Data destination number settings specify the target interface for the received data. The received data is always stored to a local variable assigned for each CAN receive message, but the Data destination needs to be configured for forwarding the data to the Modbus slave interfaces.

| 🔹 🛝 AX141810 CAN RX Settings 🗙                                                                   | +                                                                                                    |                                                                                                    |      | $\sim$   | -    |    | × |
|--------------------------------------------------------------------------------------------------|----------------------------------------------------------------------------------------------------|----------------------------------------------------------------------------------------------------|------|----------|------|----|---|
| ← → C () 👌 192.168.1.20/can_rx                                                                   | _settings.shtml                                                                                                    | \$                                                                                                    |      |          | ۵ (  | பி | ≡ |
| Giobal Electronic So                                                                             | Modbus<br>Modbus                                                                                                    | rtu -<br>FCP/IP C                                                                                                    | conv | erte     | r    |    |   |
|                                                                                                  | CAN SETTINGS                                                                                                    |                                                                                                    |      |          |      |    |   |
| Home     Main Settings                                                                           | Save Settings Discard Chang                                                                                                    | es                                                                                                    |      | Set Defa | ults |    |   |
| <u>CAN RX Settings</u> CAN TX Settings                                                           | CAN Receive Message Se                                                                                                    | lect                                                                                                    |      |          |      |    |   |
| Modbus Slave     Settings                                                                        | Next Previous                                                                                                    | Jump to 0                                                                                                    |      |          |      |    |   |
| <u>Modbus Master</u> Settings                                                                    | CAN Receive Message Se                                                                                                    | ttings                                                                                                    |      |          |      |    |   |
| • <u>Diagnostics Routing</u><br>• <u>Settings</u><br><u>Upload/Download</u><br>• <u>Firmware</u> | CAN RX #0<br>Message enabled: No<br>PGN: 0xF<br>Timeout: 0<br>Source address: 0<br>Check source address: No<br>Data type: Not<br>Data width: 1<br>Data byte index: 0<br>Data byte index: 0<br>Data bit index: 0<br>Data offset: 0.00<br>Data maximum: 1.00<br>Data maximum: 1.00<br>Data destination: Not<br>Data destination: Not<br>Data destination number: 0<br>Allow TP: No | <ul> <li>▼</li> <li>Configured ▼</li> <li>0000</li> <li>Configured</li> <li>Configured</li> <li>Configure</li></ul> |      | ×        |      |    |   |
|                                                                                                  | L                                                                                                    |                                                                                                    |      |          |      |    |   |

#### <configured ip>/can\_tx\_settings.shtml

Each of the CAN transmit messages support several signals for sending out received data. The transmit messages support the same 'Discrete' and 'Continuous' data types with same characteristics than the CAN receive messages do.

Please remember to save the settings before selecting a new transmit message or transmit signal. In case the values are not saved, the modifications are lost when a new message or signal is selected.

| 🔹 🍂 AX141810 CAN TX Settings 🗙 🚽                                                                                                    | ÷                                                                                                    |                                                                                 |                       |                 | ~   |        | -    |   |    | × |
|----------------------------------------------------------------------------------------------------|----------------------------------------------------------------------------------------------------|---------------------------------------------------------------------------------|-----------------------|-----------------|-----|--------|------|---|----|---|
| $\leftarrow$ $\rightarrow$ C O $\&$ 192.168.1.20/can_tx_                                                                                                  | settings.shtml                                                                                                    |                                                                                 | ☆                     | ${igsidential}$ | hIV | :      | ٥    | ٩ | பி | ≡ |
| Giobal Electronic So                                                                                                    | Modbe<br>Modbe                                                                                                    | usR1<br>usT0                                                                    | ru -<br>CP/IP         | Con             | ve  | rte    | r    |   |    |   |
| Home     Main Settings     CAN RX Settings     CAN TX Settings     Modbus Slave                                                                           | CAN SETTINGS<br>Save Settings Discard<br>CAN Transmit Messa<br>Next Previous                                                | Changes                                                                         | ct<br>Jump to 0       |                 | Se  | t Defa | ults |   |    |   |
| Settings<br>• <u>Modbus Master</u><br><u>Settings</u><br>• <u>Diagnostics Routing</u><br>• <u>Settings</u><br><u>Upload/Download</u><br>• <u>Firmware</u> | CAN Transmit Messa<br>CAN Tx #0<br>Message enabled: N<br>PGN: 0x<br>TX interval: 0<br>Priority: 6<br>Destination address: 0 | age Setti<br>o ~<br>                                                            | ngs                   |                 |     |        |      |   |    |   |
|                                                                                                    | Next Previous                                                                                                    | I Select                                                                        | lump to 0             |                 |     |        |      |   |    |   |
|                                                                                                    | CAN Transmit Signal<br>CAN Tx #0 Signal #0                                                                                  | I Setting<br>Not config<br>Not config<br>1<br>0<br>0<br>1.00000<br>0.00<br>1.00 | s<br>jured<br>jured v |                 | ~   |        |      |   |    |   |

#### <configured ip>/modbus\_settings.shtml

The RS485-MODBUS-ENET device supports Modbus RTU and Modbus TCP/IP slaves running on the RS485 and Ethernet ports, respectively. The number and start address for each of the Modbus slave's inputs, coils and registers can be specified.

Please note that the slave interface is enabled only if the Modbus master implementation is not running on that interface.

The Modbus TCP/IP node address is a "don't care", but the RTU slave interface will read in only the messages that are targeted to the configured Modbus node address.

The number of inputs, coils and registers have an upper limit, and the web server will not accept values beyond the built-in maximum limit. If the upper limit is exceeded, the value is saturated to the maximum allowed value.

| 🔹 🛝 AX141810 Modbus Slave Settin X | +                                          |             |                    | ~    | -     | _ |    | × |  |  |  |
|------------------------------------|--------------------------------------------|-------------|--------------------|------|-------|---|----|---|--|--|--|
| ← → C O   192.168.1.20/mo          | dbus_settings.shtml                        | ☆           | $\bigtriangledown$ | \ E  |       | ٩ | பி | = |  |  |  |
| Giobal Electronic                  | Solutions ModbusRT                         | U -<br>P/IP | Con                | vert | er    |   |    |   |  |  |  |
| • <u>Home</u>                      | MODBUS SLAVE SETTINGS                      |             |                    |      | ( ) I |   |    |   |  |  |  |
| Main Settings     CAN BX Settings  | Main Settings Discard Changes Set Defaults |             |                    |      |       |   |    |   |  |  |  |
| <u>CAN TX Settings</u>             | TCP/IP                                     |             |                    |      |       |   |    |   |  |  |  |
| Modbus Slave     Sottinge          | Modbus TCP Port:                           | 502         |                    |      |       |   |    |   |  |  |  |
| Modbus Master                      | Number of coils:                           | 10          |                    |      |       |   |    |   |  |  |  |
| Settings                           | Coils start address:                       | 1           |                    | _    |       |   |    |   |  |  |  |
| Diagnostics Routing                | Number of inputs:                          | 10          |                    |      |       |   |    |   |  |  |  |
| Settings     Upload/Dowpload       | Number of input registers:                 | 10          |                    |      |       |   |    |   |  |  |  |
| <u>Firmware</u>                    | Input registers start address:             | 1           |                    |      |       |   |    |   |  |  |  |
|                                    | Number of holding registers:               | 256         |                    |      |       |   |    |   |  |  |  |
|                                    | Holding registers start address:           | 1           |                    |      |       |   |    |   |  |  |  |
|                                    | RTU (RS485)                                |             |                    |      |       |   |    |   |  |  |  |
|                                    | Modbus RTU node address:                   | 21          |                    |      |       |   |    |   |  |  |  |
|                                    | Number of coils:                           | 10          |                    |      |       |   |    |   |  |  |  |
|                                    | Coils start address:                       | 1           |                    |      |       |   |    |   |  |  |  |
|                                    | Inputs start address:                      | 10          |                    |      |       |   |    |   |  |  |  |
|                                    | Number of input registers:                 | 10          |                    |      |       |   |    |   |  |  |  |
|                                    | Input registers start address:             | 1           |                    | 5    |       |   |    |   |  |  |  |
|                                    | Number of holding registers:               | 256         |                    |      |       |   |    |   |  |  |  |
|                                    | Holding registers start address:           | 1           |                    |      |       |   |    |   |  |  |  |
|                                    | L                                          |             |                    |      |       |   |    |   |  |  |  |
|                                    |                                            |             |                    |      |       |   |    |   |  |  |  |

#### <configured ip>/modbus\_master.shtml

The RS485-MODBUS-ENET device supports Modbus RTU and Modbus TCP/IP master running on the RS485 and Ethernet ports, respectively. The "Ethernet master enabled" and "RS485 master enabled" options need to be set to 'Yes' for enabling the corresponding Modbus master.

Please note that enabling the Modbus master will disable the corresponding Modbus slave.

The **Forward received data to** and **Default source for writes** data routing options are the built-in variables for each Modbus master message definition. The CAN receive messages' **Data destination** configuration can access these variables directly if configured to do so on the CAN receive message configuration page.

The received Modbus data can be also sent directly to CAN bus by selecting the 'Direct CAN TX' option for the **Forward received data to** setpoint. In this case, the **Received data number** specifies the J1939 PGN to use (the priority will default to 6 and the RS485-MODBUS-ENET's J1939 address will be used as the source address for the direct transmit messages).

| 🔹 🛝 AX141810 Modbus Master Setti 🗙  | +                                        | ~          |            | - |   | × |
|-------------------------------------|------------------------------------------|------------|------------|---|---|---|
| ← → C O & 192.168.1.20/mod          | lbus_master.shtml රි                     |            |            | ٩ | ථ | ≡ |
| Giobal Electronic                   | ModbusRTU -<br>ModbusTCP/IP C            | onver      | ter        |   |   |   |
| - Here                              | MODBUS MASTER SETTINGS                   |            |            | 1 |   |   |
| <u>Home</u> <u>Main Settings</u>    | Save Settings Discard Changes            | Set        | t Defaults |   |   |   |
| CAN RX Settings                     | MASTER ENABLE                            |            |            | 1 |   |   |
| <u>CAN TX Settings</u> Modbus Slave | Ethernet master enable                   | ed: No 🗸   |            |   |   |   |
| Settings                            | RS485 master enable                      | ed: No 🗸   |            |   |   |   |
| Modbus Master                       | MASTER MESSAGE SELECT                    |            |            | 1 |   |   |
| Settings     Diagnostics Routing    | Next Previous Jump to 0                  |            |            |   |   |   |
| Settings                            |                                          |            |            |   |   |   |
| Upload/Download                     | Master Message                           |            |            |   |   |   |
| Firmware                            | Message enabled: No V                    |            |            |   |   |   |
|                                     | Device address: 0                        |            |            |   |   |   |
|                                     | Function: Not configured                 | • •        |            |   |   |   |
|                                     | Register address: 0                      |            |            |   |   |   |
|                                     | Number of registers: 0                   | 1 ~        |            |   |   |   |
|                                     | Transmit interval: 0                     | • <u>•</u> |            |   |   |   |
|                                     | Forward received data to: Default target | ~          |            |   |   |   |
|                                     | Received data number: 0                  |            |            |   |   |   |
|                                     | Data source for writes: Default source   |            |            |   |   |   |
|                                     | Source data number: 0                    |            |            |   |   |   |
|                                     |                                          |            |            |   |   |   |
|                                     |                                          |            |            |   |   |   |
|                                     |                                          |            |            |   |   |   |
|                                     |                                          |            |            |   |   |   |
|                                     |                                          |            |            |   |   |   |
|                                     |                                          |            |            |   |   |   |
|                                     |                                          |            |            |   |   |   |

#### <configured ip>/diagnostics\_routing.shtml

J1939 DM1 diagnostics frames can be routed to Modbus slave interfaces (either RTU or TCP/IP) using the Diagnostics routing configuration.

The routing options include routing all received diagnostics to Modbus or only routing the specified ones.

In case specified diagnostics routing is configured, the SPN is the main parameter to configure. The diagnostics are filtered using this setting. In case needed, the FMI and SA values can be used for more detailed filtering of the received DM1 frames. The FMI and SA can be set to "don't care" values (32 for FMI and 255 for SA) for accepting a wider range of SPNs.

The received DM1 data is forwarded to Modbus slave holding registers using this data layout.

|                                                | Holding register |            |  |  |  |
|------------------------------------------------|------------------|------------|--|--|--|
|                                                | <15:8>           | <7:0>      |  |  |  |
| <mb addr.="" diag.="" start=""></mb>           |                  | SPN (MSBs) |  |  |  |
| <mb +="" 1="" addr.="" diag.="" start=""></mb> | SPN (16 LSBs)    |            |  |  |  |
| <mb +="" 2="" addr.="" diag.="" start=""></mb> | Lamp             | FMI        |  |  |  |
| <mb +="" 3="" addr.="" diag.="" start=""></mb> | SA               | OC         |  |  |  |

| W AX141810 Diagnostics Routing ×                                                                                                    | +                                                                                                    |                          |            | $\sim$ |        |      | - |   | × |
|----------------------------------------------------------------------------------------------------|----------------------------------------------------------------------------------------------------|--------------------------|------------|--------|--------|------|---|---|---|
| $\leftarrow$ $\rightarrow$ C O $\&$ 192.168.1.20/diagr                                                                                                    | nostics_routing.shtml                                                                                                    | ☆                        | ${\times}$ | hI\    |        | ٥    | ٩ | ඪ | ≡ |
| <ul> <li>← → C</li> <li>♦ 192.168.1.20/diagr</li> <li>♦ Home</li> <li>♦ Main Settings</li> <li>♦ CAN RX Settings</li> <li>♦ CAN TX Settings</li> <li>♦ Modbus Slave</li> <li>Settings</li> <li>♦ Modbus Slave</li> <li>Settings</li> </ul> | In the second second se | ☆<br>J -<br>P/IP C<br>GS |            |        | t Defa | ults | ٢ | £ | = |
| Modbus Master<br>Settings     Diagnostics Routing     Settings<br>Upload/Download     Firmware                                                                                                    | Target interface: M<br>DIAGNOSTIC FORWARD ENTRY<br>SELECT<br>Next Previous<br>LIST OF SPNs/FMIs/SAs TO FOR<br>SPN/FMI/SA Entry #0<br>SPN: 0x0<br>FMI: 0<br>SA: 0                                                                                                    | Jump to C                | )          | •      |        |      |   |   |   |
|                                                                                                    |                                                                                                    |                          |            |        |        |      |   |   |   |

#### <configured ip>/settings\_transfer.shtml

The settings can be downloaded from the RS485-MODBUS-ENET as a binary file. When a settings file is uploaded to the RS485-MODBUS-ENET, the settings are checked using a CRC32 checksum. In case the checksum isn't correct, the uploaded settings won't be stored to RS485-MODBUS-ENET's non-volatile memory.

Please also note that AX141810A and AX141830A settings are not compatible with each other due to different number of supported routing functions.

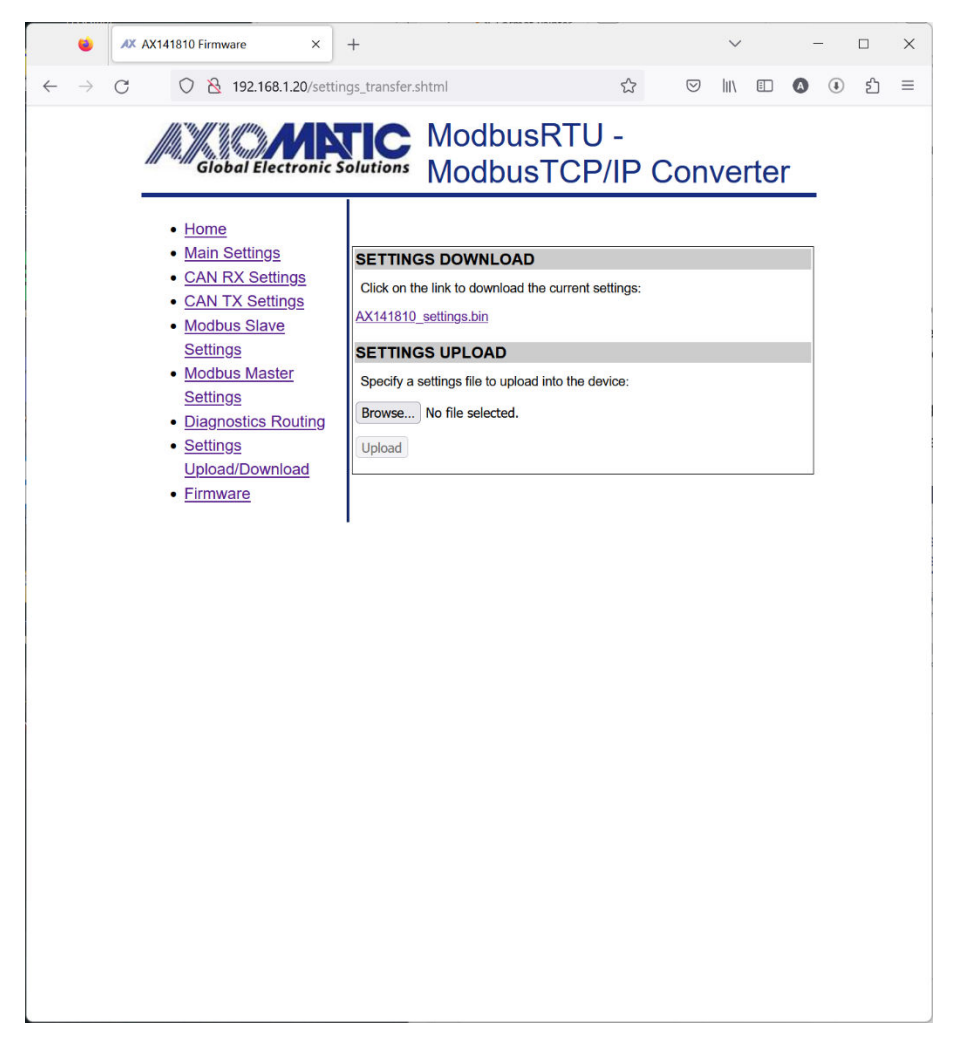

#### 5. ECU SETPOINTS ACCESSED WITH AXIOMATIC ELECTRONIC ASSISTANT

#### 5.1. J1939 Network Setpoints

"ECU Instance Number" and "ECU Address" setpoints and their effect are defined in section 3.2.

| Name                | Range | Default | Notes                         |
|---------------------|-------|---------|-------------------------------|
| ECU Instance Number | 0-7   | 0x00    | Per J1939-81                  |
| ECU Address         | 0-253 | 0x80    | Preferred address for a self- |
|                     |       |         | configurable ECU              |

#### Table 2 – J1939 Setpoints

If non-default values for the "ECU Instance Number" or "ECU Address" are used, they will be mirrored during a setpoint file flashing, and will only take effect once the entire file has been downloaded to the unit. After the setpoint flashing is complete, the unit will claim the new address and/or re-claim the address with the new NAME. If these setpoints are changing, it is recommended to close and re-open the CAN connection on EA after the file is loaded so that only the new NAME and address are showing in the J1939 CAN Network ECU list.

| Electronic Assistant                                                                   |                       |                                                                                                  | - 0                | ×       |  |  |  |  |  |
|----------------------------------------------------------------------------------------|-----------------------|--------------------------------------------------------------------------------------------------|--------------------|---------|--|--|--|--|--|
| <u>File View Options H</u> elp                                                         |                       |                                                                                                  |                    |         |  |  |  |  |  |
| 🧱 🕮 🖪   F                                                                              |                       |                                                                                                  |                    |         |  |  |  |  |  |
| - J1939 CAN Network                                                                    | Setpoint Name         | ne Value Comment                                                                                 |                    |         |  |  |  |  |  |
| i Casard FCI Information                                                               | ar ECU Address        | Address 0X60 Reserved for future assignment by SAE, but available for use by self conligurable b |                    |         |  |  |  |  |  |
| General ECU Information     Setpoint File     Explored Parameters     RS485 Parameters | SPECU Instance Number | 0000                                                                                             | #1 - Hrst Instance |         |  |  |  |  |  |
|                                                                                        |                       |                                                                                                  |                    |         |  |  |  |  |  |
|                                                                                        |                       |                                                                                                  |                    |         |  |  |  |  |  |
| Ready                                                                                  |                       |                                                                                                  | 5                  | 0 kbit/ |  |  |  |  |  |

Figure 3 – Screen Capture of J1939 Setpoints

## 5.2. Ethernet Parameter Setpoints

The main Ethernet parameters can be configured using EA for easier initial configuration of the RS485-MODBUS-ENET device. A power cycle is needed for taking the new settings into use.

| Electronic Assistant                          |                      |       |         | nte de chestice de debuidendes | _ |     | ×     |
|-----------------------------------------------|----------------------|-------|---------|--------------------------------|---|-----|-------|
| <u>File View Options H</u> elp                |                      |       |         |                                |   |     |       |
| 🥦 🕮 🖪 F                                       |                      |       |         |                                |   |     |       |
| □ - J1939 CAN Network                         | Setpoint Name        | Value | Comment |                                |   |     |       |
| Ecv AX141810, RS485-Ethernet-CAN Converter #1 | SP IP Address, B0    | 192   |         |                                |   |     |       |
| - i General ECU Information                   | SP IP Address, B1    | 168   |         |                                |   |     |       |
| 🖃 🗐 Setpoint File                             | SP IP Address, B2    | 1     |         |                                |   |     |       |
| I J1939 Network                               | SP IP Address, B3    | 20    |         |                                |   |     |       |
| - Ethernet Parameters                         | SP Netmask, BO       | 255   |         |                                |   |     |       |
| RS485 Parameters                              | SP Netmask, B1       | 255   |         |                                |   |     |       |
|                                               | SP Netmask, B2       | 255   |         |                                |   |     |       |
|                                               | SP Netmask, B3       | 0     |         |                                |   |     |       |
|                                               | SP ModbusTCP/IP Port | 502   |         |                                |   |     |       |
|                                               |                      |       |         |                                |   |     |       |
|                                               |                      |       |         |                                |   |     |       |
|                                               |                      |       |         |                                |   |     |       |
| Ready                                         |                      |       |         |                                |   | :50 | kbit/ |

Figure 4 – Screen Capture of Ethernet Parameter Setpoints

| Name              | Range  | Default | Notes                                              |
|-------------------|--------|---------|----------------------------------------------------|
| IP Address, B0    | 0255   | 192     | These settings define an IP address: 192.168.1.20  |
| IP Address, B1    | 0255   | 168     |                                                    |
| IP Address, B2    | 0255   | 1       |                                                    |
| IP Address, B3    | 0255   | 20      |                                                    |
| Netmask, B0       | 0255   | 255     | These settings define a netmask 255.255.255.0      |
| Netmask, B1       | 0255   | 255     |                                                    |
| Netmask, B2       | 0255   | 255     |                                                    |
| Netmask, B3       | 0255   | 0       |                                                    |
| ModbusTCP/IP Port | 065535 | 502     | The port for accessing the Modbus slave interface. |

 Table 3 – Ethernet Parameter Setpoints

## 5.3. RS485 Parameter Setpoints

| Electronic Assistant   | 19 - 19 - 19 - 19 - 19 - 19 - 19 - 19 -                                                                                  |                         |                                    |  | - |       | ×       |
|------------------------|----------------------------------------------------------------------------------------------------|-------------------------|------------------------------------|--|---|-------|---------|
| Eile View Options Help |                                                                                                    |                         |                                    |  |   |       |         |
|                        | Setpoint Na<br>S <sup>P</sup> Baudrate<br>S <sup>P</sup> Wordlength<br>S <sup>P</sup> Parity<br>S <sup>P</sup> Stop Bits | Value<br>9600<br>0<br>0 | Comment<br>8 bits<br>None<br>1 bit |  |   |       |         |
| Ready                  | 1                                                                                                    |                         |                                    |  |   | :50 k | kbit/ 🤙 |

# Figure 5 – Screen Capture of RS485 Parameter Setpoints

| Name       | Range   | Default    | Notes                                       |
|------------|---------|------------|---------------------------------------------|
| Baudrate   | 0256000 | 9600       | The RS485 port baud rate to use.            |
| Wordlength | 0, 1    | 0 – 8 bits | Number of data bits to use, 8bits or 9bits. |
| Parity     | 0, 1, 2 | 0 – None   | Parity: None, even, odd.                    |
| Stop bits  | 0, 1    | 0 – 1 bit  | Number of stop bits, 1 bit or 2 bits.       |

# Table 4 – RS485 Parameter Setpoints

#### 6. REFLASHING OVER ETHERNET USING A WEB BROWSER

The AX141810A/AX141830A can be upgraded with new application firmware using a web browser. Once the correct configuration password is entered, the firmware reflash can be done using the 'Firmware' page.

#### <configured ip>/firmware.shtml

| 😫 🛝 AX141810 Firmware 🛛 🗙                                                                                                    | +                                                                                                    | ~         | - 🗆 X |
|----------------------------------------------------------------------------------------------------|----------------------------------------------------------------------------------------------------|-----------|-------|
| $\leftarrow$ $\rightarrow$ C O $\stackrel{\text{O}}{\approx}$ 192.168.1.20/firmw                                                                                                    | are.shtml 🖒                                                                                                    |           | ⊛ එ ≡ |
| Giobal Electronic S                                                                                                    | ModbusRTU -<br>ModbusTCP/IP                                                                                                    | Converter |       |
| <ul> <li>Home</li> <li>Main Settings</li> <li>CAN RX Settings</li> <li>CAN TX Settings</li> <li>Modbus Slave</li> <li>Settings</li> <li>Modbus Master</li> <li>Settings</li> <li>Diagnostics Routing</li> <li>Settings</li> <li>Upload/Download</li> <li>Firmware</li> </ul> | FIRMWARE UPDATE<br>Current Firmware Version: V97.99<br>Specify a firmware file to upload into the device:<br>Browse<br>No file selected. |           |       |

On the 'Firmware' page, a file selection dialog can be opened by pressing the 'Browse...' button.

|                       |   | KIOS / WDK AKW / Keleased | • 0 | Search Neleased |         |
|-----------------------|---|---------------------------|-----|-----------------|---------|
| Organize • New folder |   |                           |     | ≣ .             | - 🔳 (   |
|                       |   | Name                      | C   | Date modified   | Туре    |
| ↓ Downloads           | * | AF-23010-1.00.af          | 2   | 8/03/2023 20.36 | AF File |
| Documents             | * |                           |     |                 |         |
| Pictures              | * |                           |     |                 |         |
| oogle Drive           | * |                           |     |                 |         |
|                       |   |                           |     |                 |         |

Navigate to where you had saved the **AF-23010-x.xx.af** file sent from Axiomatic. (Note: only binary (.af) files can be flashed using the web browser firmware update interface.)

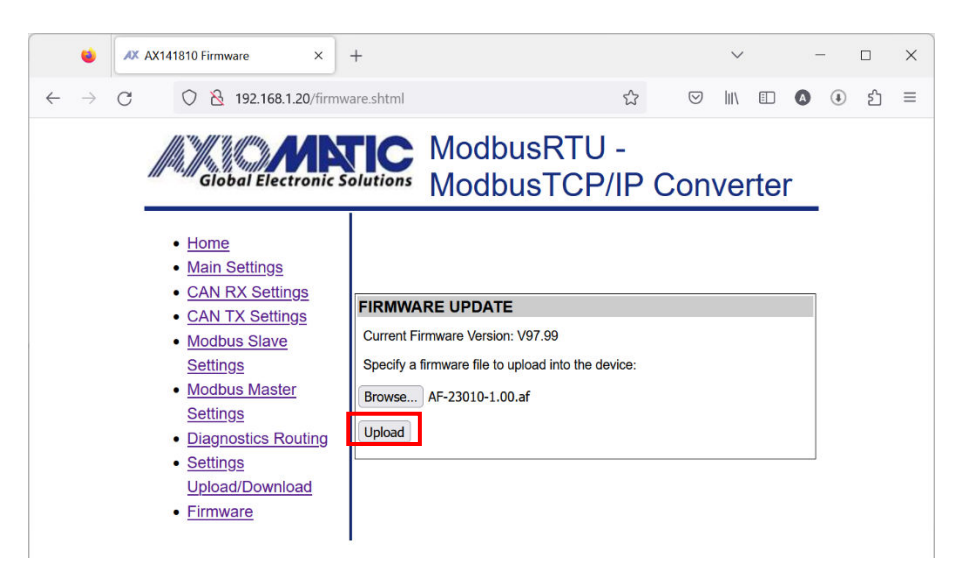

Once the file is selected, the actual upload/upgrade process is started by pressing the 'Upload' button.

| •                                             | AX141810 Firmware × + ·                                                                                                    | - 0    | ×   |
|-----------------------------------------------|----------------------------------------------------------------------------------------------------|--------|-----|
| $\leftarrow \  \   \rightarrow \  \   \times$ | <ul> <li>ල සි 192.168.1.20/firmware.shtml</li> <li>ක් ල III II</li> </ul>                                                                                                    | ) () É | ) ≡ |
|                                               | Giobal Electronic Solutions Modbus RTU -<br>Modbus TCP/IP Converter                                                                                                    | _      |     |
|                                               | <ul> <li>Home</li> <li>Main Settings</li> <li>CAN RX Settings</li> <li>CAN TX Settings</li> <li>CAN TX Settings</li> <li>Current Firmware Version: V97.99</li> <li>Modbus Slave</li> <li>Settings</li> <li>Modbus Master</li> <li>Settings</li> <li>Diagnostics Routing</li> <li>Settings</li> <li>Upload</li> <li>Firmware</li> </ul> |        |     |

The firmware upload process is shown below the 'Upload' button.

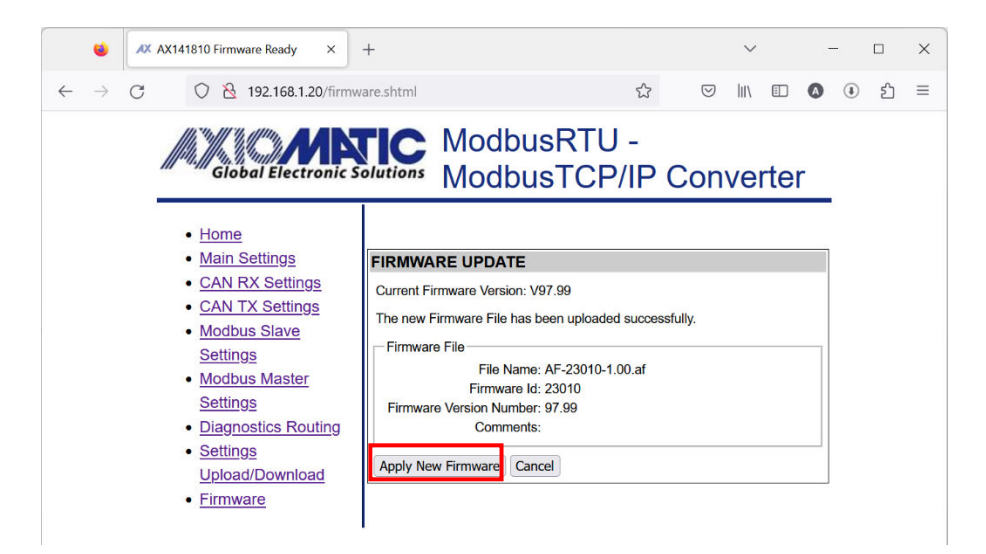

Once the upload is finished and the file checked and stored to a temporary location on the AX141810A/AX141830A, the user is prompted to either to 'Apply New Firmware' or cancel the operation.

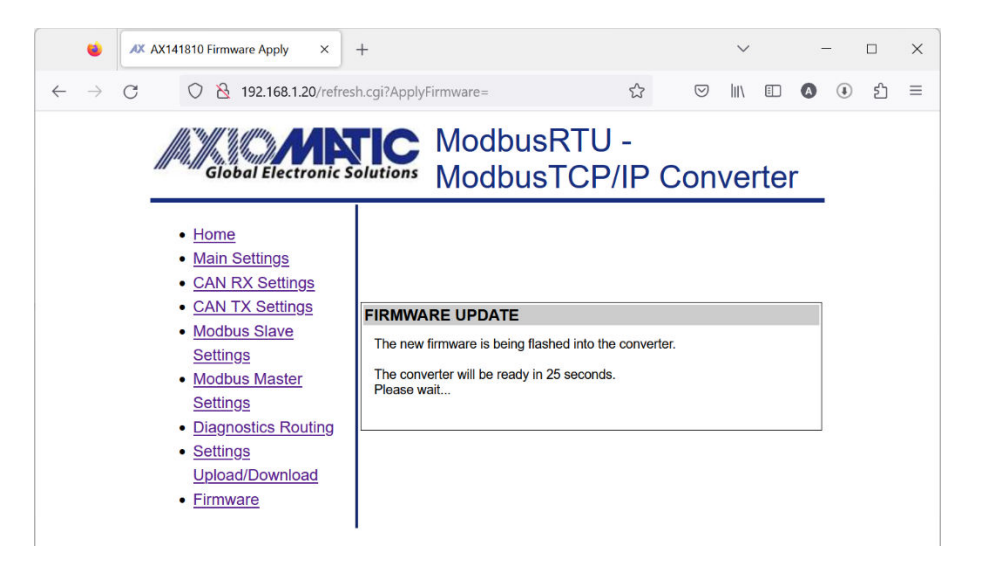

The firmware reflash procedure takes 30 seconds to finish. After this the AX141810A/AX141830A reboots automatically to the new firmware and returns to the password dialog.

# **APPENDIX A - TECHNICAL SPECIFICATION**

Specifications are indicative and subject to change. Actual performance will vary depending on the application and operating conditions. Users should satisfy themselves that the product is suitable for use in the intended application. All our products carry a limited warranty against defects in material and workmanship. Please refer to our Warranty, Application Limitations & Return Materials Process as described on <a href="https://www.axiomatic.com/service/">https://www.axiomatic.com/service/</a>.

Note: All specifications are typical at nominal input voltage and 25°C unless otherwise specified.

#### Power

| Power Supply Input | 12 or 24 VDC nominal (9 to 36 VDC)                                                                                                    |
|--------------------|----------------------------------------------------------------------------------------------------|
| Quiescent Current  | AX141810A: 160 mA @ 12 V; 80 mA @ 24 V typical (power only, no other connections)<br>AX141830A: 130 mA @ 12 V; 70 mA @ 24 V typical (power only, no other connections) |
| Surge Protection   | 95 VDC                                                                                                    |
| Under-Voltage      | AX141810A: Hardware shutdown at 5 VDC                                                                                                    |
| Protection         | AX141830A: Hardware shutdown at 6 VDC                                                                                                    |
| Over-Voltage       | AX141810A: Hardware shutdown at 41.5 VDC                                                                                                    |
| Protection         | AX141830A: Hardware shutdown at 42 VDC                                                                                                    |
| Reverse Polarity   | AX141810A: Provided up to -36 V                                                                                                    |
| Protection         | AX141830A: Provided up to -40 V                                                                                                    |

#### **Functionality**

| Conversion Platform | The Protocol Converter supports conversion logic for bi-directional data exchange between Ethernet (Modbus TCP/IP), RS-485 (Modbus RTU) and SAE J1939 CAN                                                                                    |
|---------------------|----------------------------------------------------------------------------------------------------|
|                     | networks.                                                                                                    |
|                     | The actual conversion logic setup is highly application specific. The two firmware versions, AX141810A and AX141830A both support the same data routing functions. The difference is in the amount of routing rules and message definitions. |
|                     | The AX141810A is a general-purpose device with support for both directions, Modbus (RTU+TCP/IP) to CAN and vice versa. The AX141810A ships with no configuration to allow the user to set up the parameters.                                 |
|                     | The AX141830A is targeted mainly for CAN to Modbus (RTU+TCP/IP) direction.                                                                                                    |
| Ethernet            | 1 port<br>10/100 Mbit Ethernet compliant                                                                                                    |
|                     | 10/100 Mbit Ethernet compliant<br>10BASE-T, 100BASE-Tx (auto-negotiation and full-duplex supported)                                                                                                    |
|                     | Auto-MDIX                                                                                                    |
| DS 185              |                                                                                                    |
| N3-403              | Isolated                                                                                                    |
|                     | 1 half-duplex RS-485 port provided                                                                                                    |
|                     | Baud rate: Configurable (75 bit/s to 256 kbit/s)                                                                                                    |
| CAN                 | SAE J1939 port                                                                                                    |
|                     | Isolated                                                                                                    |
|                     | Baud rate: 250 kbit/s (default)                                                                                                    |
|                     | 250 KDIt/s, 500 KDIt/s, 1 MDIt/s auto-baud-rate detection                                                                                                    |

# **General Specifications**

| Microcontroller         | STM32H723VGT6                                                                                                    |
|-------------------------|----------------------------------------------------------------------------------------------------|
| Isolation               | CAN isolation: 330 Vrms                                                                                                    |
|                         | RS-485 isolation: 300 Vrms                                                                                                    |
| User Interface          | Parameters are configurable using a web browser. Firmware can also be updated using a                                                                                                    |
|                         | web browser.                                                                                                    |
|                         | Aviamatic Electronic Assistant (P/N: <b>AV070502</b> or <b>AV070506K</b> ) can be used for                                                                                                    |
|                         | configuring device IP address, netmask, and Modbus port.                                                                                                    |
| Compliance              | RoHS                                                                                                    |
| Operating Conditions    | -40 to 85°C (-40 to 185°F)                                                                                                    |
| Storage Temperature     | -40 to 105°C (-40 to 221°F)                                                                                                    |
| Weight                  | 0.70 lbs. (0.32 kg)                                                                                                    |
| Protection              | IP67                                                                                                    |
| Enclosure and           | Aluminum enclosure                                                                                                    |
| Dimensions              | Integral TE Deutsch equivalent connector                                                                                                    |
|                         | Encapsulation                                                                                                    |
| Electrical Ocurrentiana | All min TE Deutech commonter D/NL DT15 40DA                                                                                                    |
| Electrical Connections  | 12-pin TE Deutsch connector P/N: DT15-12PA                                                                                                    |
|                         | A mating plug KIT is available as Axiomatic P/N: <b>AX070105</b> (includes 1 plug DT06-12SA, 1 wedgelock W12S, 3 sealing plugs 114017, 12 contacts 0462-201-16141)                                                                                                    |
| Mounting                | Mounting holes sized for #10 or M4.5 bolts. The bolt length will be determined by the end-<br>user's mounting plate thickness. The mounting flange of the controller is 0.19 inches<br>(4.75 mm) thick.                                                                                     |
|                         | If the module is mounted without an enclosure, it should be mounted to reduce the likelihood of moisture entry. Install the unit with appropriate space available for servicing and for adequate wire harness access (6 inches or 15 cm) and strain relief (12 inches or 30 cm).            |
|                         | The CAN wiring is considered intrinsically safe. The power wires are not considered intrinsically safe and so in hazardous locations, they need to be located in conduit or conduit trays at all times. The module must be mounted in an enclosure in hazardous locations for this purpose. |
|                         | All field wiring should be suitable for the operating temperature range of the module.                                                                                                    |
|                         | All chassis grounding should go to a single ground point designated for the machine and all related equipment.                                                                                                    |

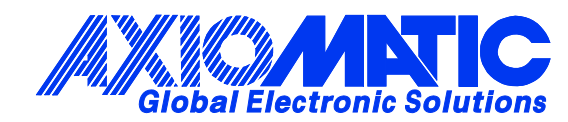

# **OUR PRODUCTS**

AC/DC Power Supplies

Actuator Controls/Interfaces

Automotive Ethernet Interfaces

**Battery Chargers** 

CAN Controls, Routers, Repeaters

CAN/WiFi, CAN/Bluetooth, Routers

Current/Voltage/PWM Converters

**DC/DC** Power Converters

**Engine Temperature Scanners** 

Ethernet/CAN Converters, Gateways, Switches

Fan Drive Controllers

Gateways, CAN/Modbus, RS-232

Gyroscopes, Inclinometers

Hydraulic Valve Controllers

Inclinometers, Triaxial

I/O Controls

LVDT Signal Converters

Machine Controls

Modbus, RS-422, RS-485 Controls

Motor Controls, Inverters

Power Supplies, DC/DC, AC/DC

**PWM Signal Converters/Isolators** 

**Resolver Signal Conditioners** 

Service Tools

Signal Conditioners, Converters

Strain Gauge CAN Controls

Surge Suppressors

#### **OUR COMPANY**

Axiomatic provides electronic machine control components to the off-highway, commercial vehicle, electric vehicle, power generator set, material handling, renewable energy and industrial OEM markets. *We innovate with engineered and off-the-shelf machine controls that add value for our customers.* 

#### **QUALITY DESIGN AND MANUFACTURING**

We have an ISO9001:2015 registered design/manufacturing facility in Canada.

#### WARRANTY, APPLICATION APPROVALS/LIMITATIONS

Axiomatic Technologies Corporation reserves the right to make corrections, modifications, enhancements, improvements, and other changes to its products and services at any time and to discontinue any product or service without notice. Customers should obtain the latest relevant information before placing orders and should verify that such information is current and complete. Users should satisfy themselves that the product is suitable for use in the intended application. All our products carry a limited warranty against defects in material and workmanship. Please refer to our Warranty, Application Approvals/Limitations and Return Materials Process at https://www.axiomatic.com/service/.

#### COMPLIANCE

Product compliance details can be found in the product literature and/or on axiomatic.com. Any inquiries should be sent to sales@axiomatic.com.

#### SAFE USE

All products should be serviced by Axiomatic. Do not open the product and perform the service yourself.

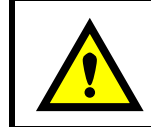

This product can expose you to chemicals which are known in the State of California, USA to cause cancer and reproductive harm. For more information go to www.P65Warnings.ca.gov.

#### SERVICE

All products to be returned to Axiomatic require a Return Materials Authorization Number (RMA#) from <u>rma@axiomatic.com</u>. Please provide the following information when requesting an RMA number:

- Serial number, part number
- Runtime hours, description of problem
- · Wiring set up diagram, application and other comments as needed

#### DISPOSAL

Axiomatic products are electronic waste. Please follow your local environmental waste and recycling laws, regulations and policies for safe disposal or recycling of electronic waste.

#### **CONTACTS**

#### **Axiomatic Technologies Corporation** 1445 Courtneypark Drive E.

Mississauga, ON CANADA L5T 2E3 TEL: +1 905 602 9270 FAX: +1 905 602 9279 www.axiomatic.com sales@axiomatic.com Axiomatic Technologies Oy Höytämöntie 6 33880 Lempäälä FINLAND TEL: +358 103 375 750 www.axiomatic.com salesfinland@axiomatic.com